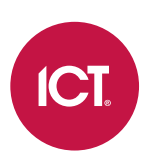

### AN-185

# Configuring a Protege GX Controller's 3G Modem

Application Note

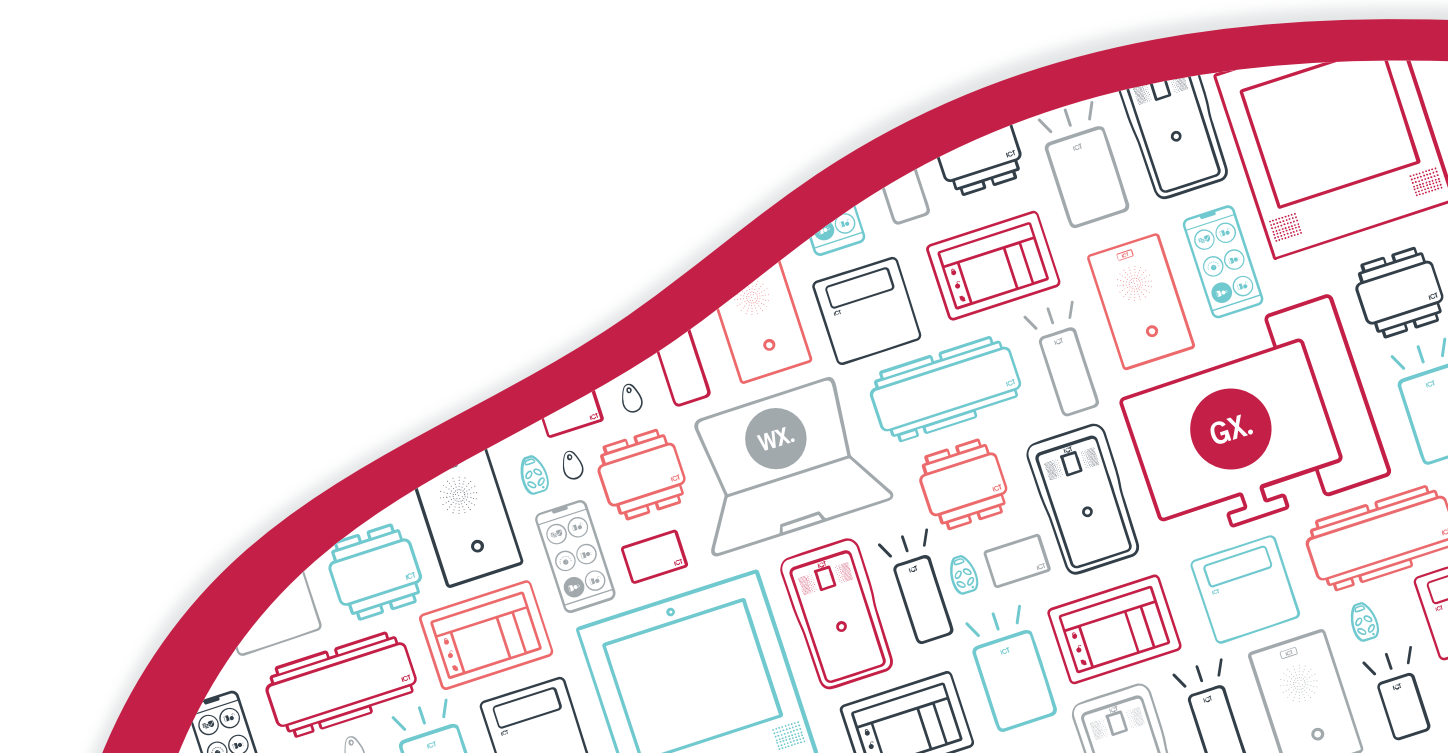

The specifications and descriptions of products and services contained in this document were correct at the time of printing. Integrated Control Technology Limited reserves the right to change specifications or withdraw products without notice. No part of this document may be reproduced, photocopied, or transmitted in any form or by any means (electronic or mechanical), for any purpose, without the express written permission of Integrated Control Technology Limited. Designed and manufactured by Integrated Control Technology Limited, Protege® and the Protege® Logo are registered trademarks of Integrated Control Technology Limited. All other brand or product names are trademarks or registered trademarks of their respective holders.

Copyright © Integrated Control Technology Limited 2003-2022. All rights reserved.

Last Published: 12-May-22 4:43 PM

# Contents

| Introduction           | 4  |
|------------------------|----|
| Configuration          | 5  |
| Enabling the 3G Modem  | 5  |
| Event/Status Reporting | 6  |
| Reporting Service      | 6  |
| Debug Messages         | 7  |
| Important Notes        | 13 |

# Introduction

The inbuilt 3G modem of a Protege GX controller can act as a second Ethernet interface operating over a mobile network. The configuration of the modem must be carried out via commands in the Protege GX controller programming.

This application note applies only to the Protege GX controller with inbuilt 3G modem (product code: PRT-CTRL-DIN-3G).

# Configuration

## Enabling the 3G Modem

Changes made to the firewall settings won't take effect until the controller has been power cycled. Restarting the controller from the web interface will not update the firewall settings.

To configure the 3G modem, navigate to **Sites | Controllers** and enter the following parameters into the **Commands** field:

```
3GEnable = true
3GUser = admin
3GPass = admin
3GAPN = internet
3GDebug = 1
3GFirewall = true
Allow3GPing = true
Allow3GDownload = true
Allow3GControl = true
Allow3GWebInt = true
```

| Line       | Parameter                                                                                                    | Description                                                                                                    |  |  |
|------------|----------------------------------------------------------------------------------------------------|----------------------------------------------------------------------------------------------------|--|--|
| Line 1     | 3GEnable                                                                                                    | Enables and disables 3G modem processing. This must be set to 'true' to use the 3G modem functionality.                                                                                                    |  |  |
| Line 2     | 3GUser                                                                                                    | The username required by your service provider to access the network you are<br>trying to connect to. Many service providers do not require a username to be<br>entered and in most cases this can be set to 'admin' or even omitted. |  |  |
| Line 3     | 3GPass                                                                                                    | The password required by your service provider to access the network you are<br>trying to connect to. Many service providers do not require a password to be<br>entered and in most cases this can be set to 'admin' or even omitted. |  |  |
| Line 4     | 3GAPN                                                                                                    | The access point name provided by your service provider.                                                                                                    |  |  |
| Line 5     | 3GDebug                                                                                                    | Allows debug events to be viewed from the event log. These events show the dialing process and can aid in diagnosing problems.                                                                                                    |  |  |
| Line 6     | ine 6 <b>3GFirewall</b> Enables and disables the 3G modem's firewall. It may be useful to disable firewall while commissioning but it is recommended that the firewall be enabled during normal operation. When enabled, all inbound traffic will blocked unless specifically allowed by the following commands. |                                                                                                    |  |  |
| Line 7     | 7 Allow3GPing With the firewall enabled this command will set an exception to allow the controller to respond to ping requests.                                                                                                    |                                                                                                    |  |  |
| Line 8     | 8 Allow3GDownload With the firewall enabled this command will set an exception to allow the controller to accept programming packets on the configured download pc                                                                                                    |                                                                                                    |  |  |
| Line 9     | Allow3GControl With the firewall enabled this command will set an exception to allow the controller to accept control packets on the configured control port.                                                                                                    |                                                                                                    |  |  |
| Line<br>10 | Allow3GWebInt                                                                                                    | With the firewall enabled this command will set an exception to allow the controller to expose the web interface over the 3G connection.                                                                                              |  |  |

# Event/Status Reporting

Any changes made to the **EventAdaptor#** settings won't take effect until the controller has been power cycled, or restarted from the web interface.

For reporting purposes, you are able to define which adapters the system uses for event/status reporting. To do this, add the following lines into the **Commands** field:

EventAdaptor1 = 1 EventAdaptor2 = 2 EventAdaptor3 = 1 EventFallback = 15

| Line   | Parameter     | Description                                                                                                    |  |  |
|--------|---------------|----------------------------------------------------------------------------------------------------|--|--|
| Line 1 | EventAdaptor1 | <ul> <li>Defines which adapter(s) to use for the first event server. This is only valid if the first event server has a valid IP address (i.e. not 0.0.0.0) programmed via the web interface.</li> <li>Following the = sign: <ul> <li>If a 1 is entered the service uses the cable.</li> <li>If a 2 is entered the service uses the 3G modem.</li> </ul> </li> <li>If a 3 is entered the service uses the cable first, then the 3G modem if there is no response, and alternates between connections until a valid path is found.</li> </ul> |  |  |
| Line 2 | EventAdaptor2 | <ul> <li>Defines which adapter(s) to use for the second event server. This is only valid if the second event server has a valid IP address (i.e. not 0.0.0.0) programmed via the web interface.</li> <li>Following the = sign:</li> <li>If a 1 is entered the service uses the cable.</li> <li>If a 2 is entered the service uses the 3G modem.</li> <li>If a 3 is entered the service uses the cable first, then the 3G modem if there is no response, and alternates between connections until a valid path is found.</li> </ul>           |  |  |
| Line 3 | EventAdaptor3 | <ul> <li>Defines which adapter(s) to use for the third event server. This is only valid if the third event server has a valid IP address (i.e. not 0.0.0.0) programmed via the web interface.</li> <li>Following the = sign:</li> <li>If a 1 is entered the service uses the cable.</li> <li>If a 2 is entered the service uses the 3G modem.</li> <li>If a 3 is entered the service uses the cable first, then the 3G modem if there is no response, and alternates between connections until a valid path is found.</li> </ul>             |  |  |
| Line 4 | EventFallback | <ul> <li>Defines the number of minutes before the system retries the first event server IP</li> <li>address with the first (cable) adapter again. If this is not specified, the default value of 15 is used. The maximum time is 255 minutes.</li> </ul>                                                                                                    |  |  |

### **Reporting Service**

You can configure whether IP Reporting Services on the controller use the fixed or wireless connection for communications. The adapter used for IP Reporting Services can be configured in the Service programming.

- 1. Navigate to **Programming | Services**. In the toolbar, set the **Controller** required, then **Add** a new Service.
- 2. Set the **Service Type** to Report IP.
- 3. In the General tab, fill out the Primary Channel Settings and Secondary Channel Settings.

4. Set the **Adapter** for each channel to either Cable or 3G Modem. The secondary channel will act as a backup for the primary channel if it fails to communicate.

### **Debug Messages**

When the Debug Events (**3GDebug=true**) option is enabled, the event log displays Debug 009 messages. These messages show the status of the connection and can be helpful when troubleshooting is required.

Debug messages are transmitted in the following format:

System Debug Event 009 Sub 1 Data 0000:0020:0000:0000

The four numbers after the word Data are hexadecimal and represent a code, in order from lowest to highest. For example, the event above is a type 01 code with the data 00,20,00,00 - this corresponds to the RASCS\_Connected event.

For Debug 009 Sub 1 messages, the data section represents a code that corresponds to one of the following events:

| Code (Decimal) | Code (Hexadecimal) | Description               |
|----------------|--------------------|---------------------------|
| 0              | 00                 | RASCS_OpenPort            |
| 1              | 01                 | RASCS_PortOpened          |
| 2              | 02                 | RASCS_ConnectDevice       |
| 3              | 03                 | RASCS_DeviceConnected     |
| 4              | 04                 | RASCS_AllDevicesConnected |
| 5              | 05                 | RASCS_Authenticate        |
| 6              | 06                 | RASCS_AuthNotify          |
| 7              | 07                 | RASCS_AuthRetry           |
| 8              | 08                 | RASCS_AuthCallback        |
| 9              | 09                 | RASCS_AuthChangePassword  |
| 10             | OA                 | RASCS_AuthProject         |
| 11             | OB                 | RASCS_AuthLinkSpeed       |
| 12             | OC                 | RASCS_AuthAck             |
| 13             | OD                 | RASCS_ReAuthenticate      |
| 14             | OE                 | RASCS_Authenticated       |
| 15             | OF                 | RASCS_PrepareForCallback  |
| 16             | 10                 | RASCS_WaitForModemReset   |
| 17             | 11                 | RASCS_WaitForCallback     |
| 18             | 12                 | RASCS_Projected           |
| -              | -                  | -                         |
| 4096           | 10 00              | RASCS_Interactive         |
| 4097           | 10 01              | RASCS_RetryAuthentication |
| 4098           | 10 02              | RASCS_CallbackSetByCaller |
| 4099           | 10 03              | RASCS_PasswordExpired     |

| Code (Decimal) | Code (Hexadecimal) | Description        |
|----------------|--------------------|--------------------|
| -              | -                  | -                  |
| 8192           | 20 00              | RASCS_Connected    |
| 8193           | 20 01              | RASCS_Disconnected |

Debug 009 type 02 messages indicate errors. The data section represents code that corresponds to one of the following events:

| Code (Decimal) | Code (Hexadecimal) | Description                         |
|----------------|--------------------|-------------------------------------|
| 600            | 02 58              | PENDING                             |
| 601            | 02 59              | ERROR_INVALID_PORT_HANDLE           |
| 602            | 02 5A              | ERROR_PORT_ALREADY_OPEN             |
| 603            | 02 5B              | ERROR_BUFFER_TOO_SMALL              |
| 604            | 02 5C              | ERROR_WRONG_INFO_SPECIFIED          |
| 605            | 02 5D              | ERROR_CANNOT_SET_PORT_INFO          |
| 606            | 02 5E              | ERROR_PORT_NOT_CONNECTED            |
| 607            | 02 5F              | ERROR_EVENT_INVALID                 |
| 608            | 02 60              | ERROR_DEVICE_DOES_NOT_EXIST         |
| 609            | 02 61              | ERROR_DEVICETYPE_DOES_NOT_EXIST     |
| 610            | 02 62              | ERROR_BUFFER_INVALID                |
| 611            | 02 63              | ERROR_ROUTE_NOT_AVAILABLE           |
| 612            | 02 64              | ERROR_ROUTE_NOT_ALLOCATED           |
| 613            | 02 65              | ERROR_INVALID_COMPRESSION_SPECIFIED |
| 614            | 02 66              | ERROR_OUT_OF_BUFFERS                |
| 615            | 02 67              | ERROR_PORT_NOT_FOUND                |
| 616            | 02 68              | ERROR_ASYNC_REQUEST_PENDING         |
| 617            | 02 69              | ERROR_ALREADY_DISCONNECTING         |
| 618            | 02 6A              | ERROR_PORT_NOT_OPEN                 |
| 619            | 02 6B              | ERROR_PORT_DISCONNECTED             |
| 620            | 02 6C              | ERROR_NO_ENDPOINTS                  |
| 621            | 02 6D              | ERROR_CANNOT_OPEN_PHONEBOOK         |
| 622            | 02 6E              | ERROR_CANNOT_LOAD_PHONEBOOK         |
| 623            | 02 6F              | ERROR_CANNOT_FIND_PHONEBOOK_ENTRY   |
| 624            | 02 70              | ERROR_CANNOT_WRITE_PHONEBOOK        |
| 625            | 02 71              | ERROR_CORRUPT_PHONEBOOK             |
| 626            | 02 72              | ERROR_CANNOT_LOAD_STRING            |
| 627            | 02 73              | ERROR_KEY_NOT_FOUND                 |
| 628            | 02 74              | ERROR_DISCONNECTION                 |

| Code (Decimal) | Code (Hexadecimal) | Description                      |
|----------------|--------------------|----------------------------------|
| 629            | 02 75              | ERROR_REMOTE_DISCONNECTION       |
| 630            | 02 76              | ERROR_HARDWARE_FAILURE           |
| 631            | 02 77              | ERROR_USER_DISCONNECTION         |
| 632            | 02 78              | ERROR_INVALID_SIZE               |
| 633            | 02 79              | ERROR_PORT_NOT_AVAILABLE         |
| 634            | 02 7A              | ERROR_CANNOT_PROJECT_CLIENT      |
| 635            | 02 7B              | ERROR_UNKNOWN                    |
| 636            | 02 7C              | ERROR_WRONG_DEVICE_ATTACHED      |
| 637            | 02 7D              | ERROR_BAD_STRING                 |
| 638            | 02 7E              | ERROR_REQUEST_TIMEOUT            |
| 639            | 02 7F              | ERROR_CANNOT_GET_LANA            |
| 640            | 02 80              | ERROR_NETBIOS_ERROR              |
| 641            | 02 81              | ERROR_SERVER_OUT_OF_RESOURCES    |
| 642            | 02 82              | ERROR_NAME_EXISTS_ON_NET         |
| 643            | 02 83              | ERROR_SERVER_GENERAL_NET_FAILURE |
| 644            | 02 84              | WARNING_MSG_ALIAS_NOT_ADDED      |
| 645            | 02 85              | ERROR_AUTH_INTERNAL              |
| 646            | 02 86              | ERROR_RESTRICTED_LOGON_HOURS     |
| 647            | 02 87              | ERROR_ACCT_DISABLED              |
| 648            | 02 88              | ERROR_PASSWD_EXPIRED             |
| 649            | 02 89              | ERROR_NO_DIALIN_PERMISSION       |
| 650            | 02 8A              | ERROR_SERVER_NOT_RESPONDING      |
| 651            | 02 8B              | ERROR_FROM_DEVICE                |
| 652            | 02 8C              | ERROR_UNRECOGNIZED_RESPONSE      |
| 653            | 02 8D              | ERROR_MACRO_NOT_FOUND            |
| 654            | 02 8E              | ERROR_MACRO_NOT_DEFINED          |
| 655            | 02 8F              | ERROR_MESSAGE_MACRO_NOT_FOUND    |
| 656            | 02 90              | ERROR_DEFAULTOFF_MACRO_NOT_FOUND |
| 657            | 02 91              | ERROR_FILE_COULD_NOT_BE_OPENED   |
| 658            | 02 92              | ERROR_DEVICENAME_TOO_LONG        |
| 659            | 02 93              | ERROR_DEVICENAME_NOT_FOUND       |
| 660            | 02 94              | ERROR_NO_RESPONSES               |
| 661            | 02 95              | ERROR_NO_COMMAND_FOUND           |
| 662            | 02 96              | ERROR_WRONG_KEY_SPECIFIED        |
| 663            | 02 97              | ERROR_UNKNOWN_DEVICE_TYPE        |

| Code (Decimal) | Code (Hexadecimal) | Description                          |
|----------------|--------------------|--------------------------------------|
| 664            | 02 98              | ERROR_ALLOCATING_MEMORY              |
| 665            | 02 99              | ERROR_PORT_NOT_CONFIGURED            |
| 666            | 02 9A              | ERROR_DEVICE_NOT_READY               |
| 667            | 02 9B              | ERROR_READING_INI_FILE               |
| 668            | 02 9C              | ERROR_NO_CONNECTION                  |
| 669            | 02 9D              | ERROR_BAD_USAGE_IN_INI_FILE          |
| 670            | 02 9E              | ERROR_READING_SECTIONNAME            |
| 671            | 02 9F              | ERROR_READING_DEVICETYPE             |
| 672            | 02 A0              | ERROR_READING_DEVICENAME             |
| 673            | 02 A1              | ERROR_READING_USAGE                  |
| 674            | 02 A2              | ERROR_READING_MAXCONNECTBPS          |
| 675            | 02 A3              | ERROR_READING_MAXCARRIERBPS          |
| 676            | 02 A4              | ERROR_LINE_BUSY                      |
| 677            | 02 A5              | ERROR_VOICE_ANSWER                   |
| 678            | 02 A6              | ERROR_NO_ANSWER                      |
| 679            | 02 A7              | ERROR_NO_CARRIER                     |
| 680            | 02 A8              | ERROR_NO_DIALTONE                    |
| 681            | 02 A9              | ERROR_IN_COMMAND                     |
| 682            | 02 AA              | ERROR_WRITING_SECTIONNAME            |
| 683            | 02 AB              | ERROR_WRITING_DEVICETYPE             |
| 684            | 02 AC              | ERROR_WRITING_DEVICENAME             |
| 685            | 02 AD              | ERROR_WRITING_MAXCONNECTBPS          |
| 686            | 02 AE              | ERROR_WRITING_MAXCARRIERBPS          |
| 687            | 02 AF              | ERROR_WRITING_USAGE                  |
| 688            | 02 B0              | ERROR_WRITING_DEFAULTOFF             |
| 689            | 02 B1              | ERROR_READING_DEFAULTOFF             |
| 690            | 02 B2              | ERROR_EMPTY_INI_FILE                 |
| 691            | 02 B3              | ERROR_AUTHENTICATION_FAILURE         |
| 692            | 02 B4              | ERROR_PORT_OR_DEVICE                 |
| 693            | 02 B5              | ERROR_NOT_BINARY_MACRO               |
| 694            | 02 B6              | ERROR_DCB_NOT_FOUND                  |
| 695            | 02 B7              | ERROR_STATE_MACHINES_NOT_STARTED     |
| 696            | 02 B8              | ERROR_STATE_MACHINES_ALREADY_STARTED |
| 697            | 02 B9              | ERROR_PARTIAL_RESPONSE_LOOPING       |
| 698            | 02 BA              | ERROR_UNKNOWN_RESPONSE_KEY           |

| Code (Decimal) | Code (Hexadecimal) | Description                        |
|----------------|--------------------|------------------------------------|
| 699            | 02 BB              | ERROR_RECV_BUF_FULL                |
| 700            | 02 BC              | ERROR_CMD_TOO_LONG                 |
| 701            | 02 BD              | ERROR_UNSUPPORTED_BPS              |
| 702            | 02 BE              | ERROR_UNEXPECTED_RESPONSE          |
| 703            | 02 BF              | ERROR_INTERACTIVE_MODE             |
| 704            | 02 C0              | ERROR_BAD_CALLBACK_NUMBER          |
| 705            | 02 C1              | ERROR_INVALID_AUTH_STATE           |
| 706            | 02 C2              | ERROR_WRITING_INITBPS              |
| 707            | 02 C3              | ERROR_X25_DIAGNOSTIC               |
| 708            | 02 C4              | ERROR_ACCT_EXPIRED                 |
| 709            | 02 C5              | ERROR_CHANGING_PASSWORD            |
| 710            | 02 C6              | ERROR_OVERRUN                      |
| 711            | 02 C7              | ERROR_RASMAN_CANNOT_INITIALIZE     |
| 712            | 02 C8              | ERROR_BIPLEX_PORT_NOT_AVAILABLE    |
| 713            | 02 C9              | ERROR_NO_ACTIVE_ISDN_LINES         |
| 714            | 02 CA              | ERROR_NO_ISDN_CHANNELS_AVAILABLE   |
| 715            | 02 CB              | ERROR_TOO_MANY_LINE_ERRORS         |
| 716            | 02 CC              | ERROR_IP_CONFIGURATION             |
| 717            | 02 CD              | ERROR_NO_IP_ADDRESSES              |
| 718            | 02 CE              | ERROR_PPP_TIMEOUT                  |
| 719            | 02 CF              | ERROR_PPP_REMOTE_TERMINATED        |
| 720            | 02 D0              | ERROR_PPP_NO_PROTOCOLS_CONFIGURED  |
| 721            | 02 D1              | ERROR_PPP_NO_RESPONSE              |
| 722            | 02 D2              | ERROR_PPP_INVALID_PACKET           |
| 723            | 02 D3              | ERROR_PHONE_NUMBER_TOO_LONG        |
| 724            | 02 D4              | ERROR_IPXCP_NO_DIALOUT_CONFIGURED  |
| 725            | 02 D5              | ERROR_IPXCP_NO_DIALIN_CONFIGURED   |
| 726            | 02 D6              | ERROR_IPXCP_DIALOUT_ALREADY_ACTIVE |
| 727            | 02 D7              | ERROR_ACCESSING_TCPCFGDLL          |
| 728            | 02 D8              | ERROR_NO_IP_RAS_ADAPTER            |
| 729            | 02 D9              | ERROR_SLIP_REQUIRES_IP             |
| 730            | 02 DA              | ERROR_PROJECTION_NOT_COMPLETE      |
| 731            | 02 DB              | ERROR_PROTOCOL_NOT_CONFIGURED      |
| 732            | 02 DC              | ERROR_PPP_NOT_CONVERGING           |
| 733            | 02 DD              | ERROR_PPP_CP_REJECTED              |

| Code (Decimal) | Code (Hexadecimal) | Description                         |
|----------------|--------------------|-------------------------------------|
| 734            | 02 DE              | ERROR_PPP_LCP_TERMINATED            |
| 735            | 02 DF              | ERROR_PPP_REQUIRED_ADDRESS_REJECTED |
| 736            | 02 E0              | ERROR_PPP_NCP_TERMINATED            |
| 737            | 02 E1              | ERROR_PPP_LOOPBACK_DETECTED         |
| 738            | 02 E2              | ERROR_PPP_NO_ADDRESS_ASSIGNED       |
| 739            | 02 E3              | ERROR_CANNOT_USE_LOGON_CREDENTIALS  |
| 740            | 02 E4              | ERROR_TAPI_CONFIGURATION            |
| 741            | 02 E5              | ERROR_NO_LOCAL_ENCRYPTION           |
| 742            | 02 E6              | ERROR_NO_REMOTE_ENCRYPTION          |
| 743            | 02 E7              | ERROR_REMOTE_REQUIRES_ENCRYPTION    |
| 744            | 02 E8              | ERROR_IPXCP_NET_NUMBER_CONFLICT     |
| 745            | 02 E9              | ERROR_INVALID_SMM                   |
| 746            | 02 EA              | ERROR_SMM_UNINITIALIZED             |
| 747            | 02 EB              | ERROR_NO_MAC_FOR_PORT               |
| 748            | 02 EC              | ERROR_SMM_TIMEOUT                   |
| 749            | 02 ED              | ERROR_BAD_PHONE_NUMBER              |
| 750            | 02 EE              | ERROR_WRONG_MODULE                  |
| 751            | 02 EF              | ERROR_PPP_MAC                       |
| 752            | 02 F0              | ERROR_PPP_LCP                       |
| 753            | 02 F1              | ERROR_PPP_AUTH                      |
| 754            | 02 F2              | ERROR_PPP_NCP                       |
| 755            | 02 F3              | ERROR_POWER_OFF                     |
| 756            | 02 F4              | ERROR_POWER_OFF_CD                  |
| 757            | 02 F5              | ERROR_DIAL_ALREADY_IN_PROGRESS      |
| 758            | 02 F6              | ERROR_RASAUTO_CANNOT_INITIALIZE     |
| 778            | 03 0A              | ERROR_UNABLE_TO_AUTHENTICATE_SERVER |

#### Common Debug Messages

• When dialing follows the normal, correct sequence you will see the following events:

System Debug Event 009 Sub 1 Data 0000:0020:0000:0000 System Debug Event 009 Sub 1 Data 000E:0000:0000:0000 System Debug Event 009 Sub 1 Data 0005:0000:0000:0000 System Debug Event 009 Sub 1 Data 0004:0000:0000:0000 System Debug Event 009 Sub 1 Data 0003:0000:0000:0000 System Debug Event 009 Sub 1 Data 0001:0000:0000:0000 Controller Online (Event Server)

• When a connection is established, the IP address will be shown as a debug event. For example: System Debug Event 009 Sub 3 Data 0079:005A:003D:00B0

The IP Address is displayed in hexadecimal form. In this example the IP address is:

- 0x79 = 121
- 0x5A = 90
- 0x3D = 61
- 0xB0 = 176
- IP = 121.90.61.176
- ERROR\_PORT\_NOT\_AVAILABLE (633 = 0x0279)

This is often seen when first connecting. If it appears repeatedly, it could indicate that there is no SIM card inserted.

• ERROR\_DEVICE\_NOT\_READY (666 = 0x029A)

This indicates an error state in the RAS subsystem. If this is detected the controller automatically restarts to clear the error.

• If you see the connection progressing up to 'System Debug (009) 010E000000', then disconnecting and repeating, the APN entered may be incorrect.

### Important Notes

While installing and configuring the 3G Controller, it is important to note that:

- If no debug messages are logged, the SIM card may not be present or inserted correctly, or the antenna is not connected.
- There is a known issue where if you set the IP address of the controller to the same IP address used by the Event Server or a Reporting Service, you can lock up communications. If this occurs, you will be required to default the controller.
- Changes made to the event adapter settings won't take effect until the controller has been restarted from the web interface.
- Changes made to the firewall settings won't take effect until the controller has been power cycled. Restarting the controller from the web interface will not update the firewall settings.
- If your SIM card is not configured with a static IP address, the IP address of the controller's 3G modem will change every time the connection is lost and then reconnected. This should not be an issue if you are using the 3G mobile network to send events to a monitoring station. However, this should be considered if you are sending programming changes and control commands to the controller
- Updating firmware over the 3G mobile network will appear to fail as the last step of the update is to restart the controller (changing the IP address) and then check for a connection. Although you can ignore the Update Interrupted message, we do not recommend updating firmware over the 3G mobile network.

Designers & manufacturers of integrated electronic access control, security and automation products. Designed & manufactured by Integrated Control Technology Ltd. Copyright © Integrated Control Technology Limited 2003-2022. All rights reserved.

**Disclaimer:** Whilst every effort has been made to ensure accuracy in the representation of this product, neither Integrated Control Technology Ltd nor its employees shall be liable under any circumstances to any party in respect of decisions or actions they may make as a result of using this information. In accordance with the ICT policy of enhanced development, design and specifications are subject to change without notice.